## 更新プログラム(KB4019472)を非表示にする方法

- 下記のアドレスにクリックします。
  <a href="https://blogs.technet.microsoft.com/jpsecurity/2015/07/30/windows-10-windows-update-12/">https://blogs.technet.microsoft.com/jpsecurity/2015/07/30/windows-10-windows-update-12/</a>
- 2. 画面が表示されたら、画面をスクロールし「ダウンロード リンク」をクリックする。

「ファイルを開く」又は「保存」をクリックし、「wushowhide.diagcab」を実行する。

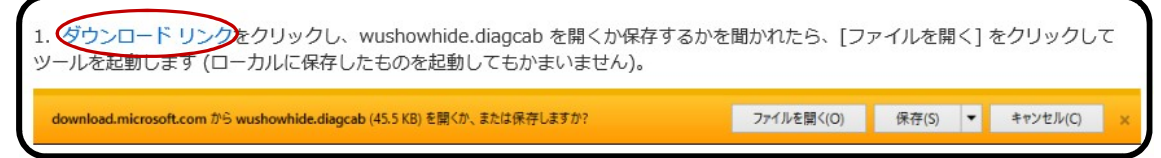

3. 下記画面で次へ(<u>N</u>)をクリックする。

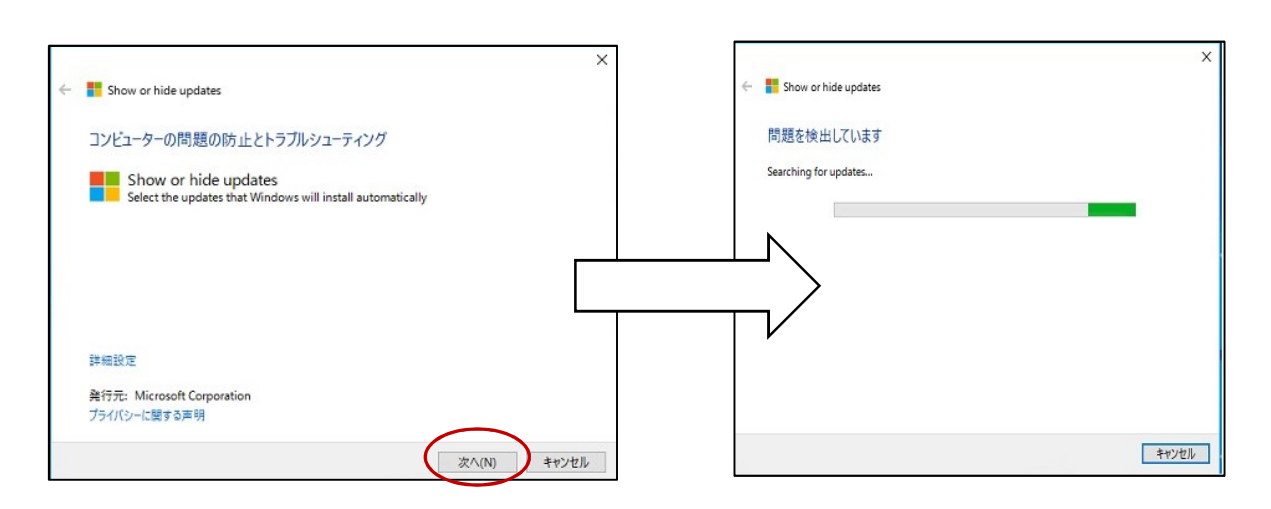

4. 下記画面で、「→Hide updates」をクリックする。

|   |                                                                                                    | ×   |
|---|----------------------------------------------------------------------------------------------------|-----|
| ~ | Show or hide updates                                                                                                    |     |
|   | Show or hide updates                                                                                                    |     |
| ( | Updates improve the security and performance of your computer, but if an update isn't<br>working you can temporarily hide it. Windows will not install hidden updates<br>automatically. |     |
|   | → Hide updates<br>Windows will not install hidden updates                                                                                                    |     |
|   | → Show hidden updates<br>Select updates that you want Windows Update to automatically install                                                                                           |     |
|   |                                                                                                    |     |
|   | +tv)+                                                                                                    | 211 |

5. Update される更新プログラムの一覧から「KB4019472」にチェックを入れて次へ(N)を クリックする。

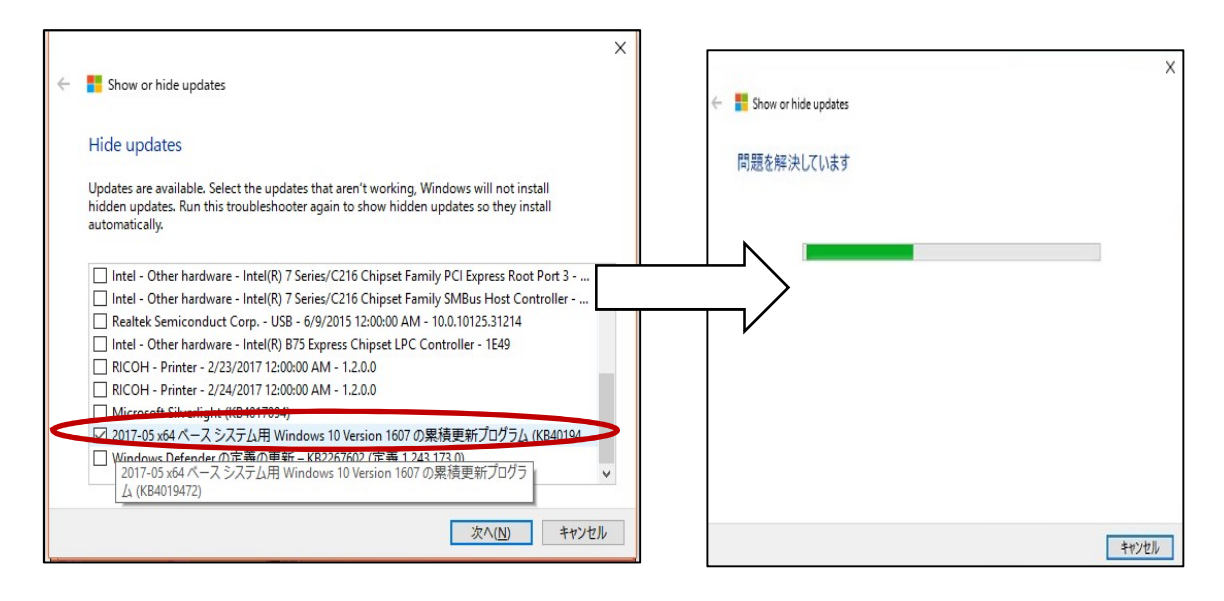

6. 下記画面が表示されたら、「→トラブルシューティングツールを終了する」をクリックして終了。

|   | -                                                                             | ×   |
|---|-------------------------------------------------------------------------------|-----|
| ~ | Show or hide updates                                                          |     |
|   | トラブルシューティングが完了しました                                                            |     |
|   | トラブルシューティング ツールによってシステムが一部変更されました。 トラブルシューティング前の作業をもう<br>してください。              | 一度試 |
|   | 見つかった問題                                                                       |     |
|   | 2017-05 x64 ペース システム用 Windows 10 Version 1607 の果積更新 解決済み<br>プログラム (KB4019472) |     |
| < | → トラブルシューティング ツールを終了する                                                        |     |
|   | → このトラブルシューティング ツールのフィードバックをお寄せください                                           |     |
|   | 詳細情報の表示                                                                       |     |
|   |                                                                               | 閉じる |